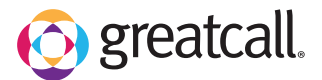

## Setting Up a New Google Account

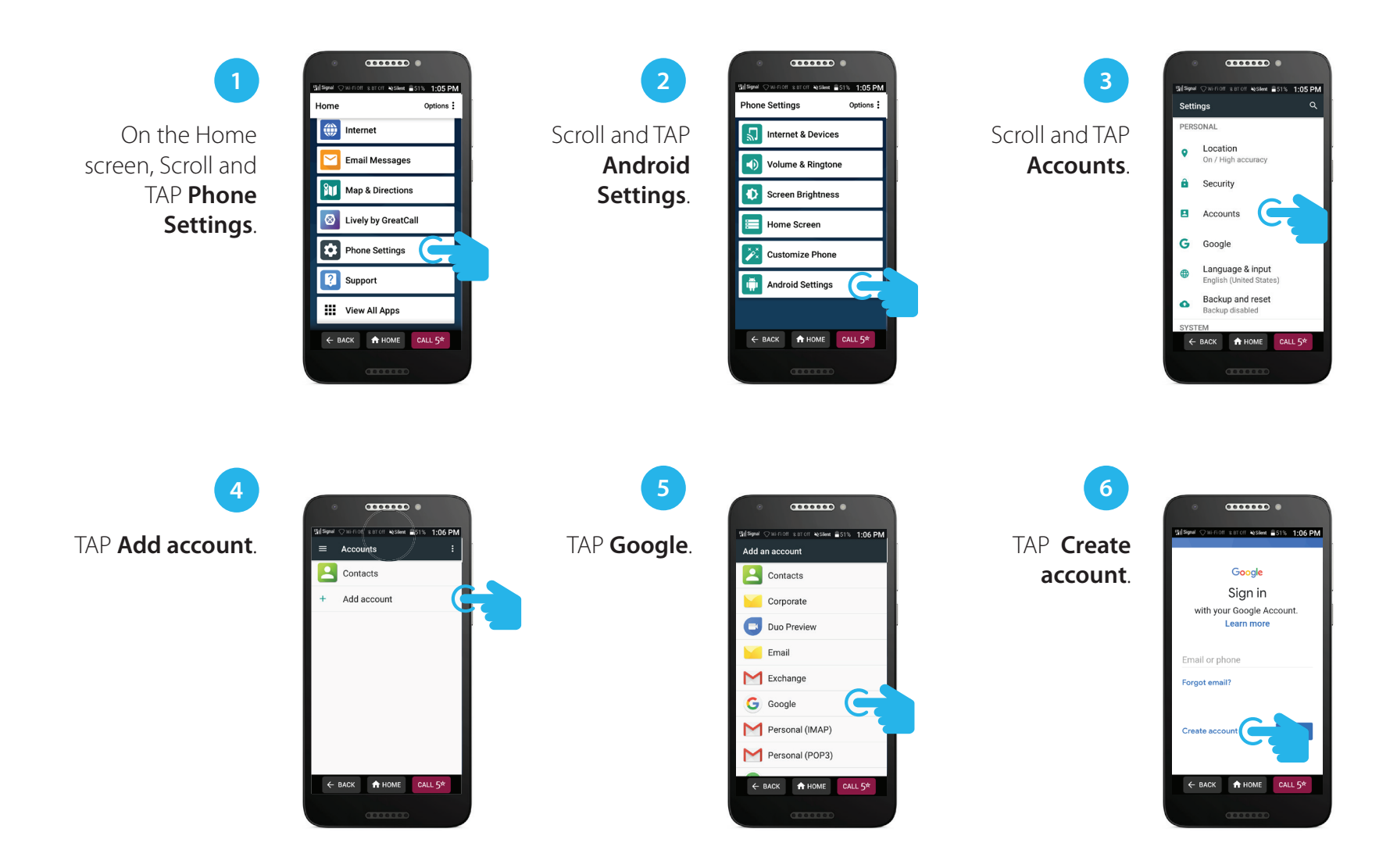

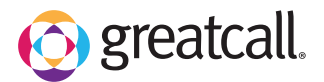

## Setting Up a New Google Account (con't.)

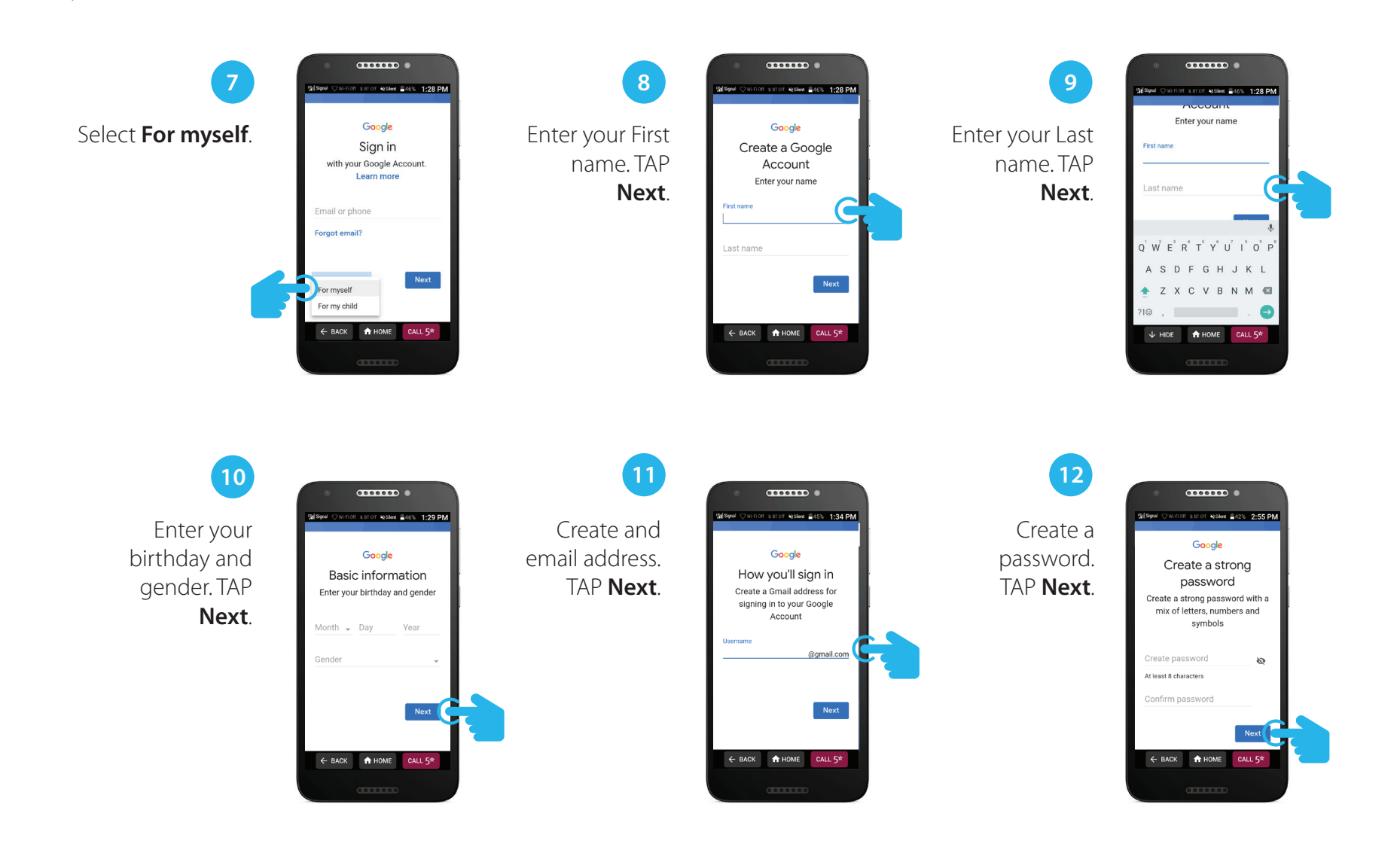

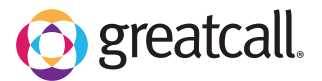

## Setting Up a New Google Account (con't.)

...... ...... ...... 15 13 14 s att off NgSillent 241% 2:56 PM ar orr Nasilent 241% 2:57 PM Google TAP either Skip Privacy and Google Add a phone You're in control Add phone number? Privacy and Terms This won't make your number number if you or Yes, I'm in. Terms. Scroll public If you like, you can add this phones number to your account for use acros To create a Google Account, you'll You can always change your need to agree to the Terms of Service like. Scroll down. Google services. Learn more number, control how it's used, or below. In addition, when you create an remove it in your Google Account For example, your number (account.google.com/phone) account, we process your information down. be used to as described in our Privacy Policy. including these key points: 07 Reset your password if you forget Data we process when you use Google More options When you set up a Google Account, Receive video calls & messages we store information you give us like Yes, I'm in Skip your name, email address, and G Make Google services, including telephone number. When you use Google services to do things like write a message in Gmail ads, more relevant to you 17 18 16 ...... ...... ...... setoff ₩25ilent =41% 2:57 PM orr wsilent =41% 2:57 PM 10 8 BT OFF NS Silvert 41% 2:57 PM TAP I agree. TAP Next. Scroll down. across all of our servi You're in contro Google Depending on your account settings, some of this data may be associated Thanks, Sophie with your Google Account and we treat this data as personal information. You Google Services can control how we collect and use greatcallsr@gmail.com this data now by clicking "More Options" below. You can always adjust greatcallsr@gmail.com your controls later or withdraw your consent for the future by visiting My Tap to learn more about each service, such as how to turn Account (myaccount.google.com). 🕨 M 🐹 🖬 🝐 it on or off later. Data will be Your Google Account comes with access to everything Google: apps, music, games, and used according to Google's MORE OPTIONS 🗸 Privacy Policy. okun 8. etorad A HOME ← BACK CALL 51 🔒 НОМЕ

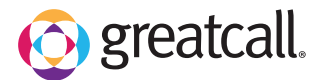

## Setting Up a New Google Account (con't.)

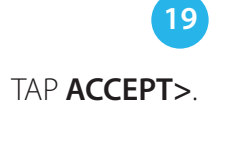

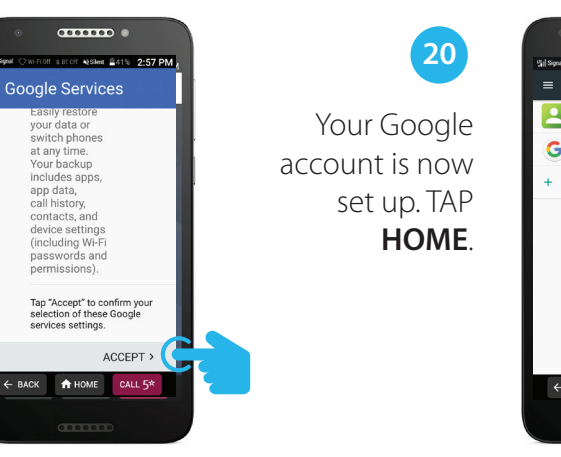

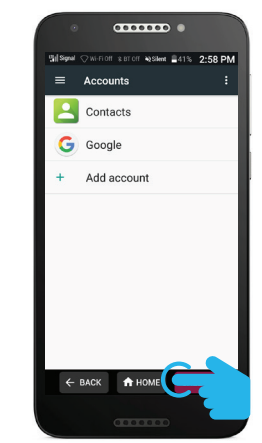

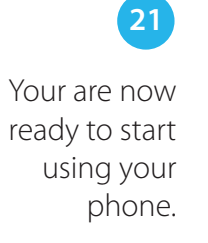

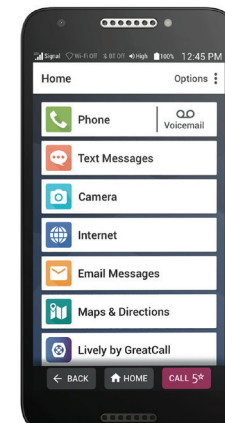